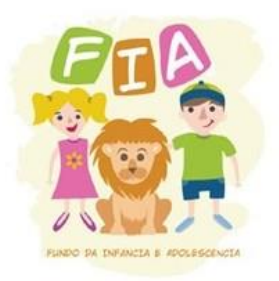

# Como doar: veja como a destinação dos valores pode ser feita no ato da declaração do Imposto de Renda

Após concluir toda a declaração de Imposto de Renda, siga os seguintes passos:

## 1º PASSO

Na opção "Resumo da Declaração", clique na opção **"Doações Diretamente na Declaração - ECA".** 

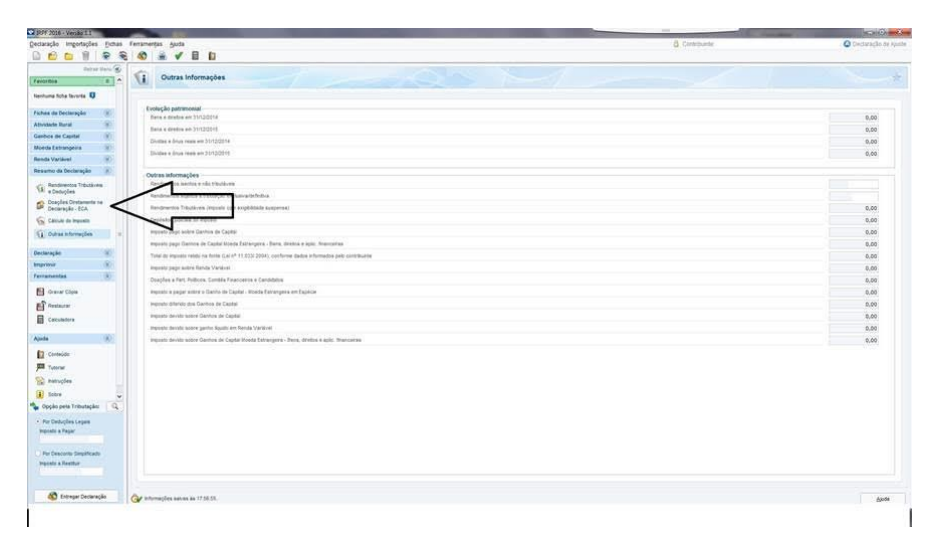

## 2º PASSO

Após a abertura da janela **"Doação Diretamente na Declaração – ECA",** você poderá optar para qual FIA deseja destinar parte do seu Imposto de Renda (Nacional, Estadual ou Municipal). Nesta tela, você poderá visualizar o **"Valor disponível para DOAÇÃO"**.

| 2 389F 2018 - Venils 11                  |                                                                                                    | and the second second se | and the second second s |  |  |  |  |  |  |
|------------------------------------------|----------------------------------------------------------------------------------------------------|----------------------------------------------------------------------------------------------------|----------------------------------------------------------------------------------------------------|--|--|--|--|--|--|
| jectaração importações ficha             | i feramerja guta                                                                                                    | Contribuiete                                                                                                    | Concluração de Ajunte                                                                                                    |  |  |  |  |  |  |
|                                          | € <u>80</u> ± ₹ E D                                                                                                 |                                                                                                    |                                                                                                    |  |  |  |  |  |  |
| Feroritos B                              | Doações Diretamente na Declaração<br>Fundos Nacional, Distrital, Estaduais e Municipais da Criança e do Adolescente |                                                                                                    |                                                                                                    |  |  |  |  |  |  |
| Nexturna ficita favorita 🟮               | Dados da Doação - Estatuto da Criança e do Adolescente                                                              |                                                                                                    |                                                                                                    |  |  |  |  |  |  |
| Fishes de Declaração 🛞                   | TextNew                                                                                                    |                                                                                                    |                                                                                                    |  |  |  |  |  |  |
| Athvidade Runal (8)                      | O Isobiel Statuel (*) Menopel                                                                                       |                                                                                                    |                                                                                                    |  |  |  |  |  |  |
| Garbos de Capital (Y)                    | U Notas                                                                                                    |                                                                                                    |                                                                                                    |  |  |  |  |  |  |
| Moeda Extrangeira                        | SC- Sava Date Co                                                                                                    |                                                                                                    |                                                                                                    |  |  |  |  |  |  |
| Renda Variável                           | View Adverse 1 0.000 (00000-40                                                                                      |                                                                                                    |                                                                                                    |  |  |  |  |  |  |
| Resulto da Declaração 👘                  | Apendence - 21-308-577-00100                                                                                        |                                                                                                    |                                                                                                    |  |  |  |  |  |  |
| Gal Renderentes Trècilieres              | Aque Door 3.0 (00.000001-41)<br>Anches 11.0772 de40001-77<br>Anda Garbars 11.0074 de40001-85                        |                                                                                                    | nivel para donção 220,00                                                                                                    |  |  |  |  |  |  |
| Doaples Desarants na<br>Decisiople - ECA | Aplina - 19.044 2950001-77<br>Avatusii - 27.245 5030001-05                                                          | $\neg$                                                                                                    |                                                                                                    |  |  |  |  |  |  |
| Cálcule de Imposite                      | A wagaan oo sax amacoo - oo<br>A waxaa ah ah ah ah ah ah ah ah ah ah ah ah a                                        |                                                                                                    |                                                                                                    |  |  |  |  |  |  |
| C Outras anterespine                     | Arros Tives - 21 203 567 0001 40<br>Asturns - 21 179 4596001-32                                                     |                                                                                                    |                                                                                                    |  |  |  |  |  |  |
| Declaração (8)                           |                                                                                                    |                                                                                                    |                                                                                                    |  |  |  |  |  |  |
| Improver (8)                             |                                                                                                    |                                                                                                    |                                                                                                    |  |  |  |  |  |  |
| Pertahantas (3)                          |                                                                                                    |                                                                                                    |                                                                                                    |  |  |  |  |  |  |
| FR Owner Close                           |                                                                                                    |                                                                                                    |                                                                                                    |  |  |  |  |  |  |
| -2                                       |                                                                                                    |                                                                                                    |                                                                                                    |  |  |  |  |  |  |
| El roman                                 |                                                                                                    |                                                                                                    |                                                                                                    |  |  |  |  |  |  |
| Catsilatora                              |                                                                                                    |                                                                                                    |                                                                                                    |  |  |  |  |  |  |
| Apida (K)                                |                                                                                                    |                                                                                                    |                                                                                                    |  |  |  |  |  |  |
| Contexidor                               |                                                                                                    |                                                                                                    |                                                                                                    |  |  |  |  |  |  |
| Tyterar                                  |                                                                                                    |                                                                                                    |                                                                                                    |  |  |  |  |  |  |
| St Patructes                             |                                                                                                    |                                                                                                    |                                                                                                    |  |  |  |  |  |  |
|                                          |                                                                                                    |                                                                                                    |                                                                                                    |  |  |  |  |  |  |
| Salarah Kabatala 10                      |                                                                                                    |                                                                                                    |                                                                                                    |  |  |  |  |  |  |
| · obler hen monden                       |                                                                                                    |                                                                                                    |                                                                                                    |  |  |  |  |  |  |
| Per Deduções Legais                      |                                                                                                    |                                                                                                    |                                                                                                    |  |  |  |  |  |  |
| Pepcalo a Papar                          |                                                                                                    |                                                                                                    |                                                                                                    |  |  |  |  |  |  |
| O Per Desconto Sergificado               |                                                                                                    |                                                                                                    |                                                                                                    |  |  |  |  |  |  |
| Peter A Peters                           |                                                                                                    |                                                                                                    |                                                                                                    |  |  |  |  |  |  |
| 🚳 Entreper Decterreção                   | 🞯 informações anosas ins 17.50-30.                                                                                  |                                                                                                    | QK Stote                                                                                                    |  |  |  |  |  |  |
|                                          |                                                                                                    |                                                                                                    |                                                                                                    |  |  |  |  |  |  |
|                                          |                                                                                                    |                                                                                                    |                                                                                                    |  |  |  |  |  |  |

### 3º PASSO

Escolhendo a opção Municipal, você primeiramente terá de escolher o "Estado" e depois o "Município" a que pretende destinar a doação.

| 3094 2016 - Vendo 1.1                 |                                                                                | the second second second second second second second second second second second second second second second se | Statistics and        |
|---------------------------------------|--------------------------------------------------------------------------------|----------------------------------------------------------------------------------------------------|-----------------------|
| jectaração importações Eichas         | Tenzmentas justa                                                               | 8 Contribuinte                                                                                                  | Chichanaglio de Ajunt |
|                                       |                                                                                |                                                                                                    |                       |
| Detror Starte 🛞                       | no Doações Diretamente na Declaração                                           |                                                                                                    |                       |
| Nexturna Ticha Tevorta 🟮              | Fundos Nacional, Distrital, Estaduais e Municipais da Criança e do Adolescente |                                                                                                    |                       |
| Fichas da Declaração 🛞                | Dados da Doação - Estatuto da Criança e do Adolescente                         |                                                                                                    |                       |
| Abvidade Rural                        | Tace on Funda                                                                  |                                                                                                    |                       |
| Ganhos de Capital 🛞                   | C Record C State                                                               |                                                                                                    |                       |
| Bloeda Estrangeira 👘                  | 52 - Santa Cataci w Parandolia - 13 745 3450001-75 w                           |                                                                                                    |                       |
| Renda Verilivet 🛞                     |                                                                                |                                                                                                    |                       |
| Reservo de Declaração (3)             | 320.69                                                                         |                                                                                                    |                       |
| G Andreson Tribuliyee                 |                                                                                | Valor disponivel para                                                                                           | tagás (100            |
| Deceração - SCA                       | N                                                                              |                                                                                                    |                       |
| G Cátulo de Imponte                   |                                                                                |                                                                                                    |                       |
| G Outras Internações                  |                                                                                |                                                                                                    |                       |
| Declaração il                         |                                                                                |                                                                                                    |                       |
| Imprimite (R)                         |                                                                                |                                                                                                    |                       |
| Ferramentas (3)                       |                                                                                |                                                                                                    |                       |
| 🗄 Oravar Cópia                        |                                                                                |                                                                                                    |                       |
| E Restaurar                           |                                                                                |                                                                                                    |                       |
| E Catulations                         |                                                                                |                                                                                                    |                       |
| Apeta (B)                             |                                                                                |                                                                                                    |                       |
| Constant                              |                                                                                |                                                                                                    |                       |
| Tutorial                              |                                                                                |                                                                                                    |                       |
| The services                          |                                                                                |                                                                                                    |                       |
| 1 tops                                |                                                                                |                                                                                                    |                       |
| -                                     |                                                                                |                                                                                                    |                       |
| · obtactación de                      |                                                                                |                                                                                                    |                       |
| For Deduções Lepas Imposto a Resthur  | $\sim$                                                                         |                                                                                                    |                       |
| · · · · · · · · · · · · · · · · · · · | $\sim$                                                                         |                                                                                                    |                       |
| Inposte a Reethur                     |                                                                                |                                                                                                    |                       |
|                                       |                                                                                |                                                                                                    |                       |
| 🚳 Entregar Declaração                 | Correspondence automa au 17 59 38                                              |                                                                                                    | ge Aude               |
|                                       |                                                                                |                                                                                                    |                       |

#### 4° PASSO

Você deverá imprimir a DARF referente à doação em "Darf - Doações Diretamente na Declaração - ECA".

| RPF 2016 - Versão 1.1        | Name And Products of                      | manual Muniters                                           | the second second second second second second second second second second second second second second second se | the second second second second second second second second second second second second second second second s                                                                                                    |                         | and the second second se | (0)         | 61 8            |
|------------------------------|-------------------------------------------|-----------------------------------------------------------|----------------------------------------------------------------------------------------------------|----------------------------------------------------------------------------------------------------|-------------------------|----------------------------------------------------------------------------------------------------|-------------|-----------------|
| eclaração importações Eichas | Ferramerțas Auda                          |                                                           |                                                                                                    |                                                                                                    | 8 Centrouette           |                                                                                                    | O Declarate | actio de Apri   |
| 00018                        |                                           |                                                           |                                                                                                    |                                                                                                    |                         |                                                                                                    |             |                 |
| Debar Davis 🗐                | Doações Diretament<br>Fundos Nacional, Di | le na Declaração<br>strital, Estaduais e Municipais da Cr | iança e do Adolescente                                                                                          |                                                                                                    |                         |                                                                                                    |             |                 |
| C Curve anternetides         | Core terte efetuado despão                | o de moertivo no ano-calendário de 2015, p                | reenche inicialmente a ficha Dosojões B                                                                         | Nelvados e então retorne a este ficha.                                                                                                    |                         |                                                                                                    |             | 6               |
| D tera                       | Rett. +                                   | Tipo de Fundo                                             | ( interest                                                                                                    | -                                                                                                    |                         | and the owner of the owner.                                                                                                    |             | -               |
| 🔁 Auri                       |                                           | Nuticpal                                                  | SC-Sare                                                                                                    |                                                                                                    | -                       |                                                                                                    |             | 325.69          |
| Page                         |                                           |                                                           |                                                                                                    | a state and a state of the second state of                                                                                                    |                         |                                                                                                    | 1           |                 |
| Exclusion .                  |                                           |                                                           |                                                                                                    |                                                                                                    |                         |                                                                                                    |             |                 |
| Connegar Discharagile        |                                           |                                                           |                                                                                                    |                                                                                                    | Los Escono de Anacidade | . ***                                                                                                    |             |                 |
| Nepotar Cadva da             |                                           |                                                           |                                                                                                    | SECRETARIA DA RECEITA FEDERAL DO BRASA                                                                                                    | 02                      | 31/12/2015                                                                                                    |             |                 |
| 📽 Declaração de 2016         |                                           |                                                           |                                                                                                    | Courrente de Antoriadação de Preveitas Fadenas                                                                                                    | 03 NUMPO CPF OF CAP1    |                                                                                                    |             |                 |
| Pré-Prenchela                |                                           |                                                           |                                                                                                    | DARF                                                                                                    | 04 Codigo da Percetta   | 3351                                                                                                    |             |                 |
| Salvar On-Java               |                                           |                                                           |                                                                                                    | Q1: Norie / Talefone                                                                                                    | OS Nomero de Referência |                                                                                                    |             |                 |
| Reciperar On-lew             |                                           |                                                           |                                                                                                    | 19 UM 18 19 UM 18 19 UM 18 19 19 19 19 19 19 19 19 19 19 19 19 19                                                                                                    | O6 Data de Venceneres   | 29/04/2016                                                                                                    |             |                 |
|                              |                                           |                                                           |                                                                                                    | Declaração de Aparte Ahuid                                                                                                    | 07 'slater de Principal | 320.69                                                                                                    |             |                 |
| Trades and                   |                                           |                                                           |                                                                                                    | Dosção Fundo Direito da Crianga Adolescente                                                                                                    | OB WHEN BE MARK         | 30,00                                                                                                    |             |                 |
| E Declaração                 |                                           |                                                           |                                                                                                    | DARF válido para págamento até 29/04/2016                                                                                                    | D9 Valor dos Jums mitu  | 0.00                                                                                                    |             |                 |
| to P                         |                                           |                                                           |                                                                                                    | NÃO RECEBER COM RASURAS                                                                                                    | 10 Villy Total          | 2012                                                                                                    |             |                 |
| Rector                       |                                           |                                                           |                                                                                                    | 899.2016                                                                                                    | 14 Administration       | and an an an an an an an an an an an an an                                                                                                    |             |                 |
| Dart de RPF                  |                                           |                                                           |                                                                                                    |                                                                                                    | 11                      | Contra Contractor C. S. N. Sono,                                                                                                    |             |                 |
| Derf de Muite por            | 1                                         |                                                           |                                                                                                    |                                                                                                    |                         |                                                                                                    |             |                 |
| Dart-Gracies                 |                                           |                                                           |                                                                                                    |                                                                                                    |                         |                                                                                                    |             |                 |
| Declamente na                |                                           |                                                           |                                                                                                    | -                                                                                                    |                         |                                                                                                    |             |                 |
| a Remoção de Centerações     |                                           |                                                           |                                                                                                    |                                                                                                    |                         |                                                                                                    |             |                 |
| Commonple à Forte            | N                                         |                                                           |                                                                                                    |                                                                                                    |                         | P 10                                                                                                    |             |                 |
| Pepedora de Seite do         |                                           |                                                           |                                                                                                    | MINISTERIO DA FAZENDA                                                                                                    | 02 Periodo de Apunquie  | \$1122015                                                                                                    |             |                 |
| obteo bere superpriser of    |                                           |                                                           |                                                                                                    | Doumento de Ameridadelo de Recelta Petersia<br>Doumento de Ameridadelo de Receltas Pedenas                                                                                                    | ed Numero DPF ou CNP2   |                                                                                                    |             |                 |
| Per Deduglies Legan Institut |                                           |                                                           |                                                                                                    | DARF                                                                                                    | O4 Codige da Receita    | 3201                                                                                                    |             |                 |
| 317,31                       |                                           |                                                           |                                                                                                    | D1 Nome Telefone                                                                                                    | 05 Numero de Referência |                                                                                                    |             |                 |
| Per Descorts Simplificado    |                                           |                                                           | 1                                                                                                    | and the second second |                         |                                                                                                    | 0.8         |                 |
| Imposts a Reethur            |                                           |                                                           |                                                                                                    |                                                                                                    | SA 1 68 3               |                                                                                                    |             |                 |
| 287,37                       |                                           |                                                           |                                                                                                    |                                                                                                    |                         | - Bave                                                                                                    | 1000 0      | terer 1         |
|                              | 2                                         |                                                           |                                                                                                    |                                                                                                    |                         |                                                                                                    |             |                 |
| Conceller Decenação          | Gr informações autos au 12 12 41.         |                                                           |                                                                                                    |                                                                                                    |                         |                                                                                                    |             | - <u>A</u> 3058 |

Caso você tenha **imposto a pagar**, deverá imprimir 2 (duas) DARF's para pagamento. Uma será referente ao pagamento do IRPF e a outra referente a doação ao FIA escolhido. Você perceberá que optando pela destinação ao FIA, o valor do seu imposto a pagar diminuirá e somando com a destinação ao FIA, o total de seus pagamentos (Imposto a pagar + destinação ao FIA) será exatamente igual.

Caso você tenha **imposto a restituir**, você também deverá imprimir uma DARF com o valor desejado para destinação e deverá efetuar o pagamento. A grande diferença é que haverá adiantamento da destinação ao FIA. Você verificará que no campo relativo ao imposto a restituir, o valor aumentará (será acrescido ao valor que constava como

"Imposto a Restituir" o valor referente ao pagamento da DARF com a destinação ao FIA).

## 5° PASSO

Simples e fácil: basta salvar sua declaração e transmitir para a base de dados da Receita Federal do Brasil, imprimindo as respectivas guias e pagando-as até o vencimento.

Eventuais dúvidas em relação às doações para o FIA poderão ser esclarecidas pelo servidor Bruno Silva Cunha (Técnico do CIJ) pelo telefone (48) 3330-9504.